# AnyConnect Konfigurieren eines grundlegenden SSL VPNs für das Cisco IOS-Router-Headend mit CLI

# Einführung

# Inhalt

Einführung Voraussetzungen **Anforderungen** Verwendete Komponenten Hintergrundinformationen Lizenzinformationen für verschiedene IOS-Versionen Erhebliche Software-Erweiterungen **Konfiguration** Schritt 1: Lizenz bestätigen ist aktiviert Schritt 2: Laden Sie das AnyConnect Secure Mobility Client-Paket auf den Router hoch, und installieren Sie es. Schritt 3: Generieren von RSA-Keypair und selbstsigniertem Zertifikat Schritt 4: Lokale VPN-Benutzerkonten konfigurieren Schritt 5: Festlegen der von Clients zu verwendenden Adresspool- und Split-Tunnel-Zugriffsliste Schritt 6: Konfigurieren der Virtual-Template Interface (VTI) Schritt 7: Konfigurieren des WebVPN-Gateways Schritt 8: Konfigurieren von WebVPN-Kontext- und Gruppenrichtlinien Schritt 9 (Optional) Konfigurieren eines Clientprofils Überprüfung Fehlerbehebung Zugehörige Informationen

Dieses Dokument beschreibt die grundlegende Konfiguration eines Cisco IOS® Routers als AnyConnect Secure Sockets Layer VPN (SSL VPN)-Headend.

# Voraussetzungen

## Anforderungen

Cisco empfiehlt, dass Sie über Kenntnisse in folgenden Bereichen verfügen:

- Cisco IOS
- AnyConnect Secure Mobility Client
- Allgemeiner SSL-Betrieb

## Verwendete Komponenten

Die Informationen in diesem Dokument basierend auf folgenden Software- und Hardware-Versionen:

- Cisco 892W-Router mit 15.3(3)M5
- AnyConnect Secure Mobility Client 3.1.08009

Die Informationen in diesem Dokument beziehen sich auf Geräte in einer speziell eingerichteten Testumgebung. Alle Geräte, die in diesem Dokument benutzt wurden, begannen mit einer gelöschten (Nichterfüllungs) Konfiguration. Wenn Ihr Netzwerk in Betrieb ist, stellen Sie sicher, dass Sie die potenziellen Auswirkungen eines Befehls verstehen.

# Hintergrundinformationen

## Lizenzinformationen für verschiedene IOS-Versionen

- Das Feature-Set securityk9 ist für die Verwendung der SSL VPN-Funktionen erforderlich, unabhängig davon, welche Cisco IOS-Version verwendet wird.
- Cisco IOS 12.x: Die SSL VPN-Funktion ist in alle 12.x-Images integriert, die mit 12.4(6)T beginnen und mindestens über eine Sicherheitslizenz (d. h. adventerprisek9 usw.).
- Cisco IOS 15.0 Bei früheren Versionen muss auf dem Router eine LIC-Datei installiert werden, die 10, 25 oder 100 Benutzerverbindungen ermöglicht. Nutzungsrechte\* Lizenzen wurden in 15.0(1)M4 implementiert
- Cisco IOS 15.1 Bei früheren Versionen muss auf dem Router eine LIC-Datei installiert werden, die 10, 25 oder 100 Benutzerverbindungen ermöglicht. Nutzungsrechte\* Lizenzen wurden in 15.1(1)T2, 15.1(2)T2, 15.1(3)T und 15.1(4)M1 implementiert
- Cisco IOS 15.2 Alle 15.2-Versionen bieten Nutzungsrechte\* Lizenzen für SSL VPN.
- Cisco IOS 15.3 und höher: Ältere Versionen bieten Nutzungsrechte\* Lizenzen. Ab 15.3(3)M ist die SSL VPN-Funktion verfügbar, nachdem Sie das SecureK9-Technologiepaket gestartet haben

Für die RTU-Lizenzierung wird eine Evaluierungslizenz aktiviert, wenn die erste Webvpn-Funktion konfiguriert wurde (das heißt das webvpn-Gateway GATEWAY1) und der Endbenutzer-Lizenzvertrag (EULA) akzeptiert wurde. Nach 60 Tagen wird diese Testlizenz zu einer permanenten Lizenz. Diese Lizenzen sind honorarbasiert und erfordern eine Papierlizenz, um diese Funktion nutzen zu können. Darüber hinaus ermöglicht der RTU-Wert nicht die Beschränkung auf eine bestimmte Anzahl von Anwendungen, sondern die gleichzeitige Unterstützung mehrerer Verbindungen durch die Router-Plattform.

## Erhebliche Software-Erweiterungen

Diese Bug-IDs führten zu wichtigen Funktionen oder Fixes für AnyConnect:

- CSCti89976: Unterstützung für AnyConnect 3.x zu IOS hinzugefügt
- <u>CSCtx38806</u>: Fehlerbehebung für BEAST-Schwachstellen, Microsoft KB2585542

# Konfiguration

### Schritt 1: Lizenz bestätigen ist aktiviert

Der erste Schritt bei der Konfiguration von AnyConnect auf einem IOS-Router-Headend besteht darin, zu überprüfen, ob die Lizenz korrekt installiert (falls zutreffend) und aktiviert wurde. Die Lizenzspezifikationen für verschiedene Versionen finden Sie in den Lizenzinformationen im vorherigen Abschnitt. Es hängt von der Version des Codes und der Plattform ab, ob die show-Lizenz eine SSL\_VPN- oder Security9-Lizenz enthält. Unabhängig von der Version und Lizenz muss der EULA akzeptiert werden, und die Lizenz wird als aktiv angezeigt.

# Schritt 2: Laden Sie das AnyConnect Secure Mobility Client-Paket auf den Router hoch, und installieren Sie es.

Um ein AnyConnect-Image in das VPN hochzuladen, dient das Headend zwei Zwecken. Erstens dürfen nur Betriebssysteme mit AnyConnect-Images am AnyConnect-Headend eine Verbindung herstellen. Windows-Clients benötigen beispielsweise ein Windows-Paket, um auf dem Headend installiert zu werden, Linux 64-Bit-Clients benötigen ein Linux 64-Bit-Paket usw. Zweitens wird das auf dem Headend installierte AnyConnect-Image beim Herstellen einer Verbindung automatisch auf den Client-Computer heruntergefahren. Benutzer, die zum ersten Mal eine Verbindung herstellen, können den Client vom Webportal herunterladen, und Benutzer, die zurückkehren, können ein Upgrade durchführen, vorausgesetzt, das AnyConnect-Paket am Headend ist aktueller als das, was auf ihrem Client-Computer installiert ist.

AnyConnect-Pakete können über den AnyConnect Secure Mobility Client auf der <u>Cisco Software</u> <u>Downloads-Website</u> bezogen werden. Es stehen zwar viele Optionen zur Verfügung, aber die Pakete, die auf dem Headend installiert werden sollen, werden mit dem Betriebssystem und der Head-End-Bereitstellung (PKG) gekennzeichnet. AnyConnect-Pakete sind derzeit für folgende Betriebssysteme verfügbar: Windows, Mac OS X, Linux (32-Bit) und Linux 64-Bit. Beachten Sie, dass es für Linux sowohl 32- als auch 64-Bit-Pakete gibt. Jedes Betriebssystem erfordert, dass das richtige Paket am Headend installiert wird, damit Verbindungen zulässig sind.

Nachdem das AnyConnect-Paket heruntergeladen wurde, kann es mit dem Befehl **copy** über TFTP, FTP, SCP oder einige andere Optionen auf den Flash-Speicher des Routers hochgeladen werden. Hier ein Beispiel:

```
copy tftp: flash:/webvpn/
```

37997096 bytes copied in 117.644 secs (322984 bytes/sec)

Nachdem Sie das AnyConnect-Image in den Flash-Speicher des Routers kopiert haben, muss es über die Befehlszeile installiert werden. Mehrere AnyConnect-Pakete können installiert werden, wenn Sie am Ende des Installationsbefehls eine Folgenummer angeben. Dadurch kann der Router als Headend für mehrere Client-Betriebssysteme fungieren. Wenn Sie das AnyConnect-Paket installieren, wird es auch in das **Flash:/webvpn/-Verzeichnis** verschoben, wenn es ursprünglich nicht kopiert wurde.

crypto vpn anyconnect flash:/webvpn/anyconnect-win-3.1.08009-k9.pkg sequence 1

SSLVPN Package SSL-VPN-Client (seq:1): installed successfully

Bei Versionen von Code, die vor 15.2(1)T veröffentlicht wurden, ist der Befehl zur Installation der PKG etwas anders.

webvpn install svc flash:/webvpn/anyconnect-win-3.1.08009-k9.pkg sequence 1

#### Schritt 3: Generieren von RSA-Keypair und selbstsigniertem Zertifikat

Wenn Sie SSL oder eine Funktion konfigurieren, die Public Key Infrastructure (PKI) und digitale Zertifikate implementiert, ist für die Signierung des Zertifikats ein Rivest-Shamir-Adleman (RSA)-Tastenfeld erforderlich. Mit diesem Befehl wird ein RSA-Tastenfeld generiert, das dann verwendet wird, wenn das selbst signierte PKI-Zertifikat generiert wird. Verwenden Sie einen 2048-Bit-Modulus, der keine Anforderung darstellt, aber es wird empfohlen, den größten verfügbaren Modulus zu verwenden, um die Sicherheit und Kompatibilität mit den AnyConnect-Client-Geräten zu erhöhen. Es wird außerdem empfohlen, ein beschreibendes Schlüssellabel zu verwenden, das mit der Schlüsselverwaltung zugewiesen wird. Die Schlüsselgenerierung kann mit dem Befehl show crypto key mypubkey rsa bestätigt werden.

**Hinweis:** Da die Exportierbarkeit von RSA-Schlüsseln mit zahlreichen Sicherheitsrisiken verbunden ist, wird empfohlen, sicherzustellen, dass Schlüssel nicht exportierbar sind. Dies ist die Standardeinstellung. Die Risiken, die mit dem Exportieren der RSA-Schlüssel verbunden sind, werden in diesem Dokument behandelt: <u>Bereitstellen von RSA-Schlüsseln innerhalb einer PKI</u>.

crypto key generate rsa label SSLVPN\_KEYPAIR modulus 2048
The name for the keys will be: SSLVPN\_KEYPAIR
% The key modulus size is 2048 bits
% Generating 2048 bit RSA keys, keys will be non-exportable...
[OK] (elapsed time was 3 seconds)
show crypto key mypubkey rsa SSLVPN\_KEYPAIR
% Key pair was generated at: 14:01:34 EDT May 21 2015
Key name: SSLVPN\_KEYPAIR
Key type: RSA KEYS
Storage Device: not specified
Usage: General Purpose Key
Key is not exportable.
Key Data:

```
      30820122
      300D0609
      2A864886
      F70D0101
      01050003
      82010F00
      3082010A
      02820101

      00C4C7D6
      F9533CD3
      A5489D5A
      4DC3BAE7
      6831E832
      7326E322
      CBECC41C
      8395A5F7

      4613AF70
      827F581E
      57F72074
      FD803EEA
      693EBACC
      0E5CA65
      5D1875C2
      2F19A432

      84188F61
      4E282C3
      D30AE4C9
      1F2766EF
      48269FE2
      0C1AECAA
      81511386
      1BA6709C

      7C5A2A40
      2FBB3035
      04E3770B
      01155368
      C4A5B488
      D38F425C
      23E430ED
      80A8E2BD

      E713860E
      F654695B
      C1780ED6
      398096BC
      55D410DB
      ECC0E2D9
      2621E1AB
      A418986D

      39F241FE
      798EF862
      9D5EAEEB
      5B06D73B
      E769F613
      0FCE2585
      E5E6DFF3
      2E48D007

      3443AD87
      0E66C2B1
      4E0CB6E9
      81569DF2
      DB0FE9F1
      1A9E737F
      617DC68B
      42B78A8B

      952CD997
      78B96CE6
      CB62332B
      C2C5FFD6
      18C5DA2C
      2EAFA936
      5C866DE8
      5184D2D3

      6D020301
      0001

      C2C5FFD6
      18C5DA2C
      2EAFA936</
```

Nachdem der RSA-Tastenblock erfolgreich generiert wurde, muss ein PKI-Trustpoint mit den Informationen des Routers und der RSA-Tastenfolge konfiguriert werden. Der Common Name (CN) im Betreffnamen sollte mit der IP-Adresse oder dem Fully Qualified Domain Name (FQDN) konfiguriert werden, die Benutzer für die Verbindung mit dem AnyConnect-Gateway verwenden. In diesem Beispiel verwenden die Clients beim Verbindungsversuch den FQDN fdenofa-SSLVPN.cisco.com. Obwohl dies nicht obligatorisch ist, können Sie durch die korrekte Eingabe in die CN die Anzahl der Zertifikatfehler reduzieren, die bei der Anmeldung angezeigt werden.

**Hinweis:** Anstatt ein vom Router erstelltes selbstsigniertes Zertifikat zu verwenden, kann ein Zertifikat verwendet werden, das von einer Zertifizierungsstelle eines Drittanbieters ausgestellt wurde. Dies kann mit einigen verschiedenen Methoden erfolgen, wie in diesem Dokument beschrieben: Konfigurieren der Zertifikatregistrierung für eine PKI.

crypto pki trustpoint SSLVPN\_CERT enrollment selfsigned subject-name CN=fdenofa-SSLVPN.cisco.com rsakeypair SSLVPN\_KEYPAIR

Nachdem der Vertrauenspunkt korrekt definiert wurde, muss der Router das Zertifikat mithilfe des Befehls **crypto pki enroll** generieren. Bei diesem Vorgang können einige weitere Parameter wie die Seriennummer und die IP-Adresse angegeben werden. Dies ist jedoch nicht erforderlich. Die Zertifikatgenerierung kann mit dem Befehl **show crypto pki Certificates** bestätigt werden.

```
crypto pki enroll SSLVPN_CERT
% Include the router serial number in the subject name? [yes/no]: no
% Include an IP address in the subject name? [no]: no
Generate Self Signed Router Certificate? [yes/no]: yes
Router Self Signed Certificate successfully created
show crypto pki certificates SSLVPN_CERT
Router Self-Signed Certificate
 Status: Available
 Certificate Serial Number (hex): 01
 Certificate Usage: General Purpose
 Issuer:
   hostname=fdenofa-892.fdenofa.lab
   cn=fdenofa-SSLVPN.cisco.com
 Subject:
   Name: fdenofa-892.fdenofa.lab
   hostname=fdenofa-892.fdenofa.lab
   cn=fdenofa-SSLVPN.cisco.com
 Validity Date:
    start date: 18:54:04 EDT Mar 30 2015
    end date: 20:00:00 EDT Dec 31 2019
```

#### Schritt 4: Lokale VPN-Benutzerkonten konfigurieren

Es ist zwar möglich, einen externen AAA-Server (Authentication, Authorization, and Accounting) zu verwenden, in diesem Beispiel wird jedoch die lokale Authentifizierung verwendet. Diese Befehle erstellen einen Benutzernamen VPNUSER und eine AAA-Authentifizierungsliste mit dem Namen SSLVPN\_AAA.

aaa new-model aaa authentication login SSLVPN\_AAA local username VPNUSER password TACO

### Schritt 5: Festlegen der von Clients zu verwendenden Adresspool- und Split-Tunnel-Zugriffsliste

Es muss ein lokaler IP-Adresspool erstellt werden, damit AnyConnect Client-Adapter eine IP-Adresse erhalten können. Stellen Sie sicher, dass Sie einen großen Pool konfigurieren, der die maximale Anzahl gleichzeitiger AnyConnect-Clientverbindungen unterstützt.

Standardmäßig wird AnyConnect im vollständigen Tunnelmodus betrieben, d. h. der vom Client-Computer generierte Datenverkehr wird über den Tunnel übertragen. Da dies in der Regel nicht wünschenswert ist, ist es möglich, eine Zugriffskontrollliste (ACL) zu konfigurieren, die dann Datenverkehr definiert, der über den Tunnel gesendet werden soll oder sollte. Wie bei anderen ACL-Implementierungen macht die implizite Ablehnung am Ende die Notwendigkeit einer expliziten Ablehnung überflüssig. Daher ist es nur erforderlich, Genehmigungsanweisungen für den Datenverkehr zu konfigurieren, der getunnelt werden soll.

ip local pool SSLVPN\_POOL 192.168.10.1 192.168.10.10 access-list 1 permit 192.168.0.0 0.0.255.255

#### Schritt 6: Konfigurieren der Virtual-Template Interface (VTI)

Dynamische VTIs für jede VPN-Sitzung eine separate On-Demand-Virtual-Access-Schnittstelle bereitstellen, die hochsichere und skalierbare Verbindungen für VPNs mit Remote-Zugriff ermöglicht. Die DVTI-Technologie ersetzt dynamische Kryptokarten und das dynamische Huband-Spoke-Verfahren zur Einrichtung von Tunneln. Da DVTIs wie jede andere reale Schnittstelle funktionieren, ermöglichen sie eine komplexere Bereitstellung des Remote-Zugriffs, da sie QoS, Firewall, benutzerspezifische Attribute und andere Sicherheitsdienste unterstützen, sobald der Tunnel aktiv ist.

interface Loopback0
ip address 172.16.1.1 255.255.255.255
!
interface Virtual-Template 1
ip unnumbered Loopback0

#### Schritt 7: Konfigurieren des WebVPN-Gateways

Das WebVPN-Gateway definiert die IP-Adresse und die Port(s), die vom AnyConnect-Headend verwendet werden, sowie den SSL-Verschlüsselungsalgorithmus und das PKI-Zertifikat, das den

Clients präsentiert wird. Standardmäßig unterstützt das Gateway alle möglichen Verschlüsselungsalgorithmen, die je nach Cisco IOS-Version des Routers variieren.

```
webvpn gateway SSLVPN_GATEWAY
ip address 209.165.201.1 port 443
http-redirect port 80
ssl trustpoint SSLVPN_CERT
inservice
```

## Schritt 8: Konfigurieren von WebVPN-Kontext- und Gruppenrichtlinien

Der WebVPN-Kontext und die Gruppenrichtlinie definieren einige zusätzliche Parameter, die für die AnyConnect-Clientverbindung verwendet werden. Bei einer grundlegenden AnyConnect-Konfiguration dient der Kontext lediglich als Mechanismus zum Aufrufen der Standardgruppenrichtlinie, die für AnyConnect verwendet wird. Der Kontext kann jedoch verwendet werden, um die WebVPN-Splash-Seite und den WebVPN-Vorgang weiter anzupassen. In der definierten Richtliniengruppe wird die Liste SSLVPN\_AAA als AAA-Authentifizierungsliste konfigurationsdatei, die Benutzer angehören. Der Befehl **funktional svc-enabled** ist die Konfigurationsdatei, die Benutzern die Verbindung mit dem AnyConnect SSL VPN Client und nicht nur mit WebVPN über einen Browser ermöglicht. Schließlich definieren die zusätzlichen SVC-Befehle Parameter, die nur für SVC-Verbindungen relevant sind: **svc address-pool** weist das Gateway an, Adressen im SSLVPN\_POOL an die Clients zu übergeben, **svc split** definiert die Split-Tunnel-Richtlinie pro oben definierter ACL 1, und **svc dns-server** definiert den DNS-Server, der für die Auflösung von Domänennamen verwendet wird. Bei dieser Konfiguration werden alle DNS-Abfragen an den angegebenen DNS-Server gesendet. Die Adresse, die in der Abfrageantwort empfangen wird, bestimmt, ob der Datenverkehr über den Tunnel gesendet wird.

webvpn context SSLVPN\_CONTEXT virtual-template 1 aaa authentication list SSLVPN\_AAA gateway SSLVPN\_GATEWAY inservice policy group SSLVPN\_POLICY functions svc-enabled svc address-pool "SSLVPN\_POOL" netmask 255.255.255.0 svc split include acl 1 svc dns-server primary 8.8.8.8 default-group-policy SSLVPN\_POLICY

#### Schritt 9 (Optional) Konfigurieren eines Clientprofils

Anders als bei ASAs verfügt Cisco IOS nicht über eine integrierte Benutzeroberfläche, die Administratoren bei der Erstellung des Clientprofils unterstützen kann. Das AnyConnect-Clientprofil muss mit dem <u>Stand-Alone Profile Editor</u> separat erstellt/bearbeitet werden.

Tipp: Suchen Sie anyconnect-profile-editor-win-3.1.03103-k9.exe.

Führen Sie die folgenden Schritte aus, um vom Router das Profil bereitzustellen:

- Laden Sie sie mithilfe von ftp/tftp in IOS Flash hoch.
- Verwenden Sie diesen Befehl, um das Profil zu identifizieren, das gerade hochgeladen wurde:

crypto vpn annyconnect profile SSLVPN\_PROFILE flash:test-profile.xml

Tipp: In Cisco IOS-Versionen, die älter als 15.2(1)T sind, muss dieser Befehl verwendet

werden: webvpn import svc profile <profile\_name> flash:<profile.xml>

3. Verwenden Sie im Kontext diesen Befehl, um das Profil mit diesem Kontext zu verknüpfen:

```
webvpn context SSLVPN_CONTEXT
policy group SSLVPN_POLICY
svc profile SSLVPN_PROFILE
```

**Hinweis:** Verwenden Sie das <u>Command Lookup Tool</u> (nur <u>registrierte</u> Kunden), um weitere Informationen zu den in diesem Abschnitt verwendeten Befehlen zu erhalten.

# Überprüfung

In diesem Abschnitt überprüfen Sie, ob Ihre Konfiguration ordnungsgemäß funktioniert.

Wenn die Konfiguration abgeschlossen ist und Sie über einen Browser auf die Gateway-Adresse und den Port zugreifen, kehrt sie zur WebVPN-Splash-Seite zurück.

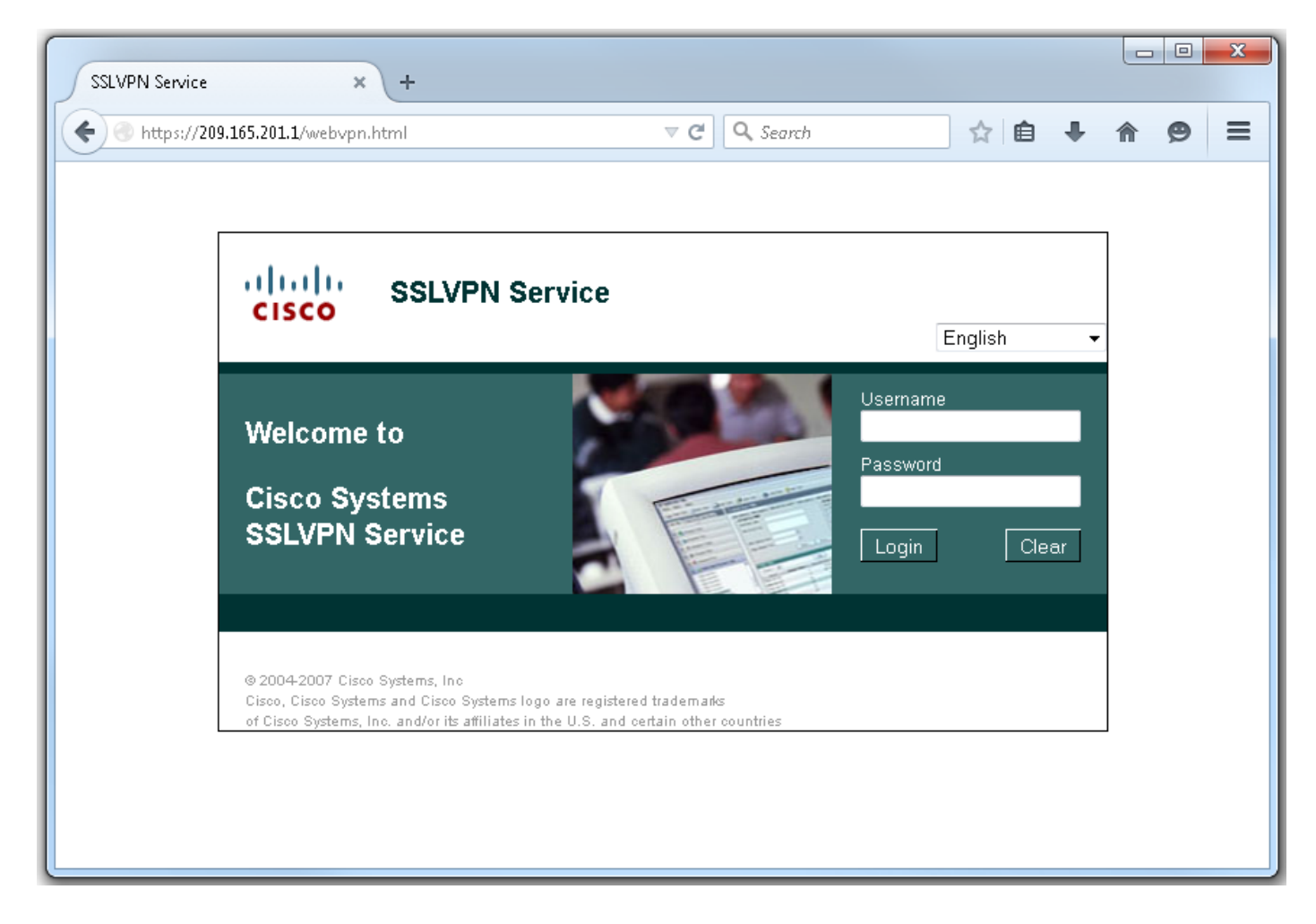

Nach der Anmeldung wird die WebVPN-Startseite angezeigt. Klicken Sie von hier auf **Tunnel Connection (AnyConnect).** Wenn Internet Explorer verwendet wird, wird ActiveX zum Herunterdrücken und Installieren des AnyConnect-Clients verwendet. Wird sie nicht erkannt, wird stattdessen Java verwendet. Alle anderen Browser verwenden sofort Java.

| SSLVPN Service × +                                                                                                    |                                                                    |                                                                        |           |     |                      |       | ×     |
|----------------------------------------------------------------------------------------------------|--------------------------------------------------------------------|------------------------------------------------------------------------|-----------|-----|----------------------|-------|-------|
| • https://209.165.201.1/index.html                                                                                                    | ⊽ C'                                                               | 🔍 Search                                                               | ☆         | ê · | ↓ ♠                  | ø     | ≡     |
| CISCO SSLVPN Service                                                                                                    |                                                                    | fc                                                                     | lenofa    | Hom | ne   Help<br>English | Logo  | out 🔶 |
| URL:                                                                                                    | Go                                                                 |                                                                        |           |     |                      |       |       |
|                                                                                                    |                                                                    |                                                                        |           |     |                      |       |       |
| Bookmarks<br>Personal                                                                                                    | <u>4</u>                                                           | Application Acc<br>Tunnel Connectio                                    | ess<br>N  |     |                      | Start |       |
| - + {empty}                                                                                                    |                                                                    | (AnyConnect)                                                           |           |     |                      |       |       |
|                                                                                                    |                                                                    |                                                                        |           |     |                      |       | E     |
| @ 2004-2007 Cisco Sustance Tec                                                                                                    |                                                                    |                                                                        |           |     |                      |       |       |
| © 2004-2007 Cisco Systems, Inc<br>Cisco, Cisco Systems and Cisco Systems logo are register<br>of Cisco Systems, Inc. and/or its affiliates in the U.S. and                                                                                                    | red trademarks<br>  certain other countries                        |                                                                        |           |     |                      |       | -     |
|                                                                                                    |                                                                    |                                                                        |           | _   |                      |       | Y     |
| <ul> <li>Installation - Mozilla Firefox</li> <li>A https://209.165.201.1/CACHE/webvpn/stc/1/index.h</li> </ul>                                                                                                    | ıtml                                                               |                                                                        |           |     |                      |       |       |
| ululu AnvC                                                                                                    | onnect Secure I                                                    | Mobilit∨ Client                                                        |           |     |                      |       |       |
| cisco / «iyo                                                                                                    |                                                                    |                                                                        |           |     |                      |       |       |
| CISCO VilyO                                                                                                    | Attempting to use Ja                                               | wa for Installation                                                    |           |     |                      |       |       |
| CISCO Vily<br>WebLaunch<br>Platform                                                                                                    | Attempting to use Ja<br>Sun Java applet has<br>seconds. Please wai | wa for Installation<br>started. This could take up<br>t                | to 60     |     |                      |       |       |
| CISCO Vury<br>Second Second Sec | Attempting to use Ja<br>Sun Java applet has<br>seconds. Please wai | wa for Installation<br>started. This could take up<br>t                | <br>to 60 |     |                      |       |       |
| CISCO Vury<br>WebLaunch<br>Platform<br>Detection<br>ActiveX<br>Java Detection                                                                                                    | Attempting to use Ja<br>Sun Java applet has<br>seconds. Please wai | wa for Installation<br>started. This could take up<br>t                | to 60     |     |                      |       |       |
| CISCO Vury C<br>WebLaunch<br>CISCO Vury C<br>WebLaunch<br>C - Platform<br>Detection<br>- ActiveX<br>- Java Detection<br>- Java                                                                                                    | Attempting to use Ja<br>Sun Java applet has<br>seconds. Please wai | wa for Installation<br>started. This could take up<br>t                | <br>to 60 |     |                      |       |       |
| CISCO Vury C<br>WebLaunch<br>Platform<br>Detection<br>- ActiveX<br>- Java Detection<br>- Java<br>- Download<br>- Connected                                                                                                    | Attempting to use Ja<br>Sun Java applet has<br>seconds. Please wai | wa for Installation<br>started. This could take up<br>t                | to 60     |     |                      |       |       |
| CISCO Vury C<br>WebLaunch<br>Platform<br>Detection<br>- ActiveX<br>- Java Detection<br>- Java<br>Download<br>- Connected                                                                                                    | Attempting to use Ja<br>Sun Java applet has<br>seconds. Please wai | tva for Installation<br>started. This could take up<br>t<br>Help       | to 60     |     |                      |       |       |
| CISCO Vury C<br>WebLaunch<br>Platform<br>Detection<br>- ActiveX<br>- Java Detection<br>- Java<br>- Download<br>- Connected                                                                                                    | Attempting to use Ja<br>Sun Java applet has<br>seconds. Please wai | wa for Installation<br>started. This could take up<br>t<br>Help Downle | to 60     |     |                      |       |       |
| CISCO Vury C<br>WebLaunch<br>Platform<br>Detection<br>- ActiveX<br>- Java Detection<br>- Java<br>- Download<br>- Connected                                                                                                    | Attempting to use Ja<br>Sun Java applet has<br>seconds. Please wai | wa for Installation<br>started. This could take up<br>t<br>Help Downle | to 60     |     |                      |       |       |

Nach Abschluss der Installation versucht AnyConnect automatisch, eine Verbindung zum WebVPN-Gateway herzustellen. Da ein selbstsigniertes Zertifikat für die Identifizierung des

Gateways verwendet wird, werden beim Verbindungsversuch mehrere Zertifikatwarnungen angezeigt. Diese werden erwartet und müssen akzeptiert werden, damit die Verbindung fortgesetzt werden kann. Um diese Zertifikatswarnungen zu vermeiden, muss das selbst signierte Zertifikat, das präsentiert wird, im vertrauenswürdigen Zertifikatsspeicher des Clientcomputers installiert werden. Wenn ein Drittanbieterzertifikat verwendet wird, muss das Zertifikat der Zertifizierungsstelle im vertrauenswürdigen Zertifikatsspeicher gespeichert sein.

| 🕥 Cisco AnyC | onnect Secure Mobility Client 🔤 🖾                                                                                                    |
|--------------|----------------------------------------------------------------------------------------------------|
|              | VPN:<br>Contacting 209.165.201.1.<br>209.165.201.1 Connect                                                                                                    |
| * 0          | AnyConnect Secure Mobility Client         Image: Clisco AnyConnect Secure Mobility Client         Image: Clisco AnyConnect Secure Mobility Client         Image: Clisco AnyConnect Secure Mobility Client         Image: Clisco AnyConnect Clisco AnyConnect AnyConnect AnyConnect Any |
|              | Connect Anyway Cancel Connection                                                                                                    |

Wenn die Verbindung die Aushandlung abgeschlossen hat, klicken Sie auf das Symbol **Zahnrad** in der linken unteren Ecke von AnyConnect, um erweiterte Informationen über die Verbindung anzuzeigen. Auf dieser Seite können Sie in der Gruppenrichtlinienkonfiguration einige Verbindungsstatistiken und Routendetails anzeigen, die über die Split-Tunnel-ACL erreicht wurden.

S Cisco AnyConnect Secure Mobility Client

#### (i) սիսիս AnyConnect Secure Mobility Client CISCO Virtual Private Network (VPN) Diagnostics... Preferences Statistics Route Details Firewall Message History A Connection Information Connected State: Ξ Tunnel Mode (IPv4): Split Include Tunnel Mode (IPv6): Drop All Traffic Duration: 00:01:06 Address Information Client (IPv4): 192.168.10.2 Client (IPv6): Not Available Server: 209.165.201.1 Bytes . 4039 Sent: Received: 641 Frames Export Stats... Reset

X

| 9 | Cisco AnyConnect Secure | Mobility Client |
|---|-------------------------|-----------------|
|---|-------------------------|-----------------|

| AnyConnect Secure Mobility Client                             | (1)         |
|---------------------------------------------------------------|-------------|
| Virtual Private Network (VPN)                                 | Diagnostics |
| Preferences Statistics Route Details Firewall Message History |             |
| Route Details                                                 |             |
|                                                               |             |
| Non-Secured Routes (IPv4)                                     | ^           |
| Secured Routes (IPv4)                                         | <b>^</b>    |
| 192.168.0.0/16                                                |             |
|                                                               |             |
|                                                               |             |
|                                                               |             |
|                                                               |             |
|                                                               |             |
|                                                               |             |
|                                                               |             |
|                                                               |             |

Das Ergebnis der Ausführungskonfiguration aus den Konfigurationsschritten ist wie folgt:

```
crypto pki trustpoint SSLVPN_TP_SELFSIGNED
enrollment selfsigned
serial-number
subject-name cn=892_SELF_SIGNED_CERT
revocation-check none
rsakeypair SELF_SIGNED_RSA
!
crypto vpn anyconnect flash:/webvpn/anyconnect-win-3.1.08009-k9.pkg sequence 1
crypto vpn anyconnect profile SSLVPN_PROFILE flash:test-profile.xml ! access-list 1 permit
192.168.0.0 0.0.255.255 ! ip local pool SSLVPN_POOL 192.168.10.1 192.168.10.10 ! webvpn gateway
SSLVPN_GATEWAY ip address 209.165.201.1 port 443 ssl trustpoint SSLVPN_TP_SELFSIGNED inservice !
webvpn context SSLVPN_CONTEXT virtual-template 1
aaa authentication list SSLVPN_AAA
gateway SSLVPN_GATEWAY
! ssl authenticate verify all inservice ! policy group SSLVPN_POLICY functions svc-enabled svc
address-pool "SSLVPN_POOL" netmask 255.255.0 svc split include acl 1 svc dns-server primary
8.8.8.8
svc profile SSLVPN_PROFILE default-group-policy SSLVPN_POLICY
```

## Fehlerbehebung

Dieser Abschnitt enthält Informationen, die Sie zur Fehlerbehebung bei Ihrer Konfiguration verwenden können.

Es gibt einige gebräuchliche Komponenten, auf die Sie beim Beheben von Problemen mit der AnyConnect-Verbindung achten sollten:

- Da der Client ein Zertifikat vorlegen muss, muss das im WebVPN-Gateway angegebene Zertifikat gültig sein. Um ein show crypto pki-Zertifikat auszustellen, werden Informationen angezeigt, die sich auf alle Zertifikate auf dem Router beziehen.
- Wenn an der WebVPN-Konfiguration Änderungen vorgenommen werden, sollten sowohl im Gateway als auch im Kontext keine In-Service- und In-Service-Änderungen vorgenommen werden. Dadurch wird sichergestellt, dass die Änderungen ordnungsgemäß wirksam werden.
- Wie bereits erwähnt, muss für jedes Client-Betriebssystem, das mit diesem Gateway verbunden wird, eine AnyConnect-PKG-Vereinbarung vorhanden sein. Windows-Clients benötigen z. B. eine Windows PKG, Linux 32-Bit-Clients benötigen eine Linux 32-Bit-PKG usw.
- Wenn Sie sowohl den AnyConnect-Client als auch das browserbasierte WebVPN f
  ür die Verwendung von SSL in Betracht ziehen, bedeutet dies f
  ür den Zugriff auf die WebVPN-Splash-Seite im Allgemeinen, dass AnyConnect Verbindungen herstellen kann (unter der Annahme, dass die entsprechende AnyConnect-Konfiguration korrekt ist).

Cisco IOS bietet eine Reihe von Debug-WebPN-Optionen, mit denen Fehler bei Verbindungen behoben werden können. Dies ist die Ausgabe, die von debug webvpn aaa, debug wevpn tunnel und show webvpn session bei einem erfolgreichen Verbindungsversuch generiert wird:

```
fdenofa-892#show debugging
WebVPN Subsystem:
 WebVPN AAA debugging is on
 WebVPN tunnel debugging is on
 WebVPN Tunnel Events debugging is on
 WebVPN Tunnel Errors debugging is on
*May 26 20:11:06.381: WV-AAA: Nas Port ID set to 64.102.157.2.
*May 26 20:11:06.381: WV-AAA: AAA authentication request sent for user: "VPNUSER"AAA returned
status: 2 for session 37
*May 26 20:11:06.381: WV-AAA: AAA Authentication Passed!
*May 26 20:11:06.381: WV-AAA: User "VPNUSER" has logged in from "64.102.157.2" to gateway
"SSLVPN_GATEWAY"
            context "SSLVPN_CONTEXT"
*May 26 20:11:12.265:
*May 26 20:11:12.265:
*May 26 20:11:12.265: [WV-TUNL-EVT]:[8A3AE410] CSTP Version recd , using 1
*May 26 20:11:12.265: [WV-TUNL-EVT]:[8A3AE410] Allocating IP 192.168.10.9 from address-pool
SSLVPN_POOL
*May 26 20:11:12.265: [WV-TUNL-EVT]:[8A3AE410] Using new allocated IP 192.168.10.9 255.255.255.0
*May 26 20:11:12.265: Inserting static route: 192.168.10.9 255.255.255.255 Virtual-Access2 to
routing table
*May 26 20:11:12.265: [WV-TUNL-EVT]:[8A3AE410] Full Tunnel CONNECT request processed, HTTP reply
created
*May 26 20:11:12.265: HTTP/1.1 200 OK
```

\*May 26 20:11:12.265: Server: Cisco IOS SSLVPN \*May 26 20:11:12.265: X-CSTP-Version: 1 \*May 26 20:11:12.265: X-CSTP-Address: 192.168.10.9 \*May 26 20:11:12.269: X-CSTP-Netmask: 255.255.255.0 \*May 26 20:11:12.269: X-CSTP-Keep: false \*May 26 20:11:12.269: X-CSTP-DNS: 8.8.8.8 \*May 26 20:11:12.269: X-CSTP-Lease-Duration: 43200 \*May 26 20:11:12.269: X-CSTP-MTU: 1280 \*May 26 20:11:12.269: X-CSTP-Split-Include: 192.168.0.0/255.255.0.0 \*May 26 20:11:12.269: X-CSTP-DPD: 300 \*May 26 20:11:12.269: X-CSTP-Disconnected-Timeout: 2100 \*May 26 20:11:12.269: X-CSTP-Idle-Timeout: 2100 \*May 26 20:11:12.269: X-CSTP-Session-Timeout: 0 \*May 26 20:11:12.269: X-CSTP-Keepalive: 30 \*May 26 20:11:12.269: X-DTLS-Session-ID: 85939A3FE33ABAE5F02F8594D56DEDE389F6FB3C9EEC4D211EB71C0820DF8DC8 \*May 26 20:11:12.269: X-DTLS-Port: 443 \*May 26 20:11:12.269: X-DTLS-Header-Pad-Length: 3 \*May 26 20:11:12.269: X-DTLS-CipherSuite: AES256-SHA \*May 26 20:11:12.269: X-DTLS-DPD: 300 \*May 26 20:11:12.269: X-DTLS-KeepAlive: 30 \*May 26 20:11:12.269: \*May 26 20:11:12.269: \*May 26 20:11:12.269: \*May 26 20:11:12.269: [WV-TUNL-EVT]:[8A3AE410] For User VPNUSER, DPD timer started for 300 seconds \*May 26 20:11:12.273: [WV-TUNL-EVT]:[8A3AE410] CSTP Control, Recvd a Reg Cntl Frame (User VPNUSER, IP 192.168.10.9) Severity ERROR, Type CLOSE\_ERROR Text: reinitiate tunnel to negotiate a different MTU \*May 26 20:11:12.273: [WV-TUNL-EVT]:[8A3AE410] CSTP Control, Recvd Close Error Frame \*May 26 20:11:14.105: \*May 26 20:11:14.105: \*May 26 20:11:14.105: [WV-TUNL-EVT]:[8A3AE690] CSTP Version recd , using 1 \*May 26 20:11:14.109: [WV-TUNL-EVT]:[8A3AE690] Tunnel Client reconnecting removing existing tunl ctx \*May 26 20:11:14.109: [WV-TUNL-EVT]: [8A3AE410] Closing Tunnel Context 0x8A3AE410 for Session 0x8A3C2EF8 and User VPNUSER \*May 26 20:11:14.109: [WV-TUNL-EVT]:[8A3AE690] Reusing IP 192.168.10.9 255.255.255.0 \*May 26 20:11:14.109: Inserting static route: 192.168.10.9 255.255.255.255 Virtual-Access2 to routing table \*May 26 20:11:14.109: [WV-TUNL-EVT]: [8A3AE690] Full Tunnel CONNECT request processed, HTTP reply created \*May 26 20:11:14.109: HTTP/1.1 200 OK \*May 26 20:11:14.109: Server: Cisco IOS SSLVPN \*May 26 20:11:14.109: X-CSTP-Version: 1 \*May 26 20:11:14.109: X-CSTP-Address: 192.168.10.9 \*May 26 20:11:14.109: X-CSTP-Netmask: 255.255.255.0 \*May 26 20:11:14.109: X-CSTP-Keep: false \*May 26 20:11:14.109: X-CSTP-DNS: 8.8.8.8 \*May 26 20:11:14.113: X-CSTP-Lease-Duration: 43200 \*May 26 20:11:14.113: X-CSTP-MTU: 1199 \*May 26 20:11:14.113: X-CSTP-Split-Include: 192.168.0.0/255.255.0.0 \*May 26 20:11:14.113: X-CSTP-DPD: 300 \*May 26 20:11:14.113: X-CSTP-Disconnected-Timeout: 2100 \*May 26 20:11:14.113: X-CSTP-Idle-Timeout: 2100 \*May 26 20:11:14.113: X-CSTP-Session-Timeout: 0 \*May 26 20:11:14.113: X-CSTP-Keepalive: 30 \*May 26 20:11:14.113: X-DTLS-Session-ID: 22E54D9F1F6344BCB5BB30BC8BB3737907795E6F3C3665CDD294CBBA1DA4D0CF \*May 26 20:11:14.113: X-DTLS-Port: 443 \*May 26 20:11:14.113: X-DTLS-Header-Pad-Length: 3 \*May 26 20:11:14.113: X-DTLS-CipherSuite: AES256-SHA \*May 26 20:11:14.113: X-DTLS-DPD: 300

\*May 26 20:11:14.113: X-DTLS-KeepAlive: 30
\*May 26 20:11:14.113:
\*May 26 20:11:14.113:
\*May 26 20:11:14.113:
\*May 26 20:11:14.113:
[WV-TUNL-EVT]:[8A3AE690] For User VPNUSER, DPD timer started for 300
seconds

fdenofa-892#show webvpn session user VPNUSER context SSLVPN\_CONTEXT

| Session Type      | : | Full Tunnel          |                |   |               |     |     |     |    |      |
|-------------------|---|----------------------|----------------|---|---------------|-----|-----|-----|----|------|
| Client User-Agent | : | AnyConnect Windows 3 | .1.08009       |   |               |     |     |     |    |      |
| Username          | : | VPNUSER              | Num Connection | : | 5             |     |     |     |    |      |
| Public IP         | : | 64.102.157.2         | VRF Name       | : | None          |     |     |     |    |      |
| Context           | : | SSLVPN_CONTEXT       | Policy Group   | : | SSLVPN_POLICY |     |     |     |    |      |
| Last-Used         | : | 00:00:00             | Created        | : | *16:11:06.381 | EDT | Tue | May | 26 | 2015 |
| Session Timeout   | : | Disabled             | Idle Timeout   | : | 2100          |     |     |     |    |      |
| DNS primary serve | : | 8.8.8.8              |                |   |               |     |     |     |    |      |
| DPD GW Timeout    | : | 300                  | DPD CL Timeout | : | 300           |     |     |     |    |      |
| Address Pool      | : | SSLVPN_POOL          | MTU Size       | : | 1199          |     |     |     |    |      |
| Rekey Time        | : | 3600                 | Rekey Method   | : |               |     |     |     |    |      |
| Lease Duration    | : | 43200                |                |   |               |     |     |     |    |      |
| Tunnel IP         | : | 192.168.10.9         | Netmask        | : | 255.255.255.0 |     |     |     |    |      |
| Rx IP Packets     | : | 0                    | Tx IP Packets  | : | 42            |     |     |     |    |      |
| CSTP Started      | : | 00:00:13             | Last-Received  | : | 00:00:00      |     |     |     |    |      |
| CSTP DPD-Req sent | : | 0                    | Virtual Access | : | 2             |     |     |     |    |      |
| Msie-ProxyServer  | : | None                 | Msie-PxyPolicy | : | Disabled      |     |     |     |    |      |
| Msie-Exception    | : |                      |                |   |               |     |     |     |    |      |
| Split Include     | : | ACL 1                |                |   |               |     |     |     |    |      |
| Client Ports      | : | 17462 17463 17464 17 | 465 17471      |   |               |     |     |     |    |      |

# Zugehörige Informationen

- <u>SSL VPN-Konfigurationsleitfaden, Cisco IOS Release 15M&T</u>
- Konfigurationsbeispiel für AnyConnect VPN (SSL)-Client auf dem IOS-Router mit CCP
- Technischer Support und Dokumentation für Cisco Systeme